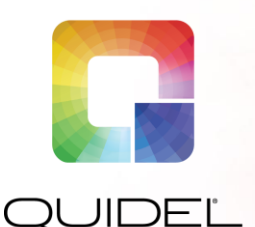

## Sofia Strep A+ FIA

# QUICK REFERENCE

For use with Sofia and Sofia 2.

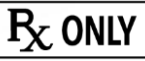

Study the Package Insert and User Manual thoroughly before using Quick Reference Instructions. This is not a complete Package Insert.

**CLIA Complexity: WAIVED** 

IMPORTANT! Read instructions carefully before beginning. The test procedure below is unique to the Sofia Strep A+ FIA and may differ from other Sofia FIA procedures.

## Test Procedure

- All clinical samples and test materials must be at room temperature (15°C to 30°C) before beginning the test.
- Do not use the Reagent Solution if it is green prior to breaking the glass ampoule or if it does not turn green after breaking the glass ampoule.
- **Expiration date:** Check expiration date on each individual test package or outer box before using. *Do not use any test past the expiration date on the label.*

| 1                                                                                                    | 2                                                                                                    | 3                                                                                                    | 4                                                                                                    | 5                                                                                                    | 6                                                                                                    |
|----------------------------------------------------------------------------------------------------|----------------------------------------------------------------------------------------------------|----------------------------------------------------------------------------------------------------|----------------------------------------------------------------------------------------------------|----------------------------------------------------------------------------------------------------|----------------------------------------------------------------------------------------------------|
| Verify that Sofia is set<br>to the desired Mode:<br><b>WALK AWAY</b> or <b>READ</b><br><b>NOW</b> . See the "Using<br>Sofia" or "Using Sofia<br>2" section for more<br>information. | Squeeze ONCE to break the glass<br>ampoule inside the Reagent<br>Solution Bottle prior to running the<br>assay.<br>Squeeze to<br>break glass<br>ampoule. | <b>Vigorously</b> shake the Reagent<br>Solution Bottle <b>5 times</b> to mix the<br>solutions. Solution should turn green<br>after the ampoule is broken. | <ul> <li>Add Reagent:</li> <li>a) Flick or shake the Reagent<br/>Solution Bottle so that all fluid is<br/>in the bottom.</li> <li>b) Twist off the tab.</li> <li>c) Slowly dispense the Reagent<br/>Solution into the Reagent Tube<br/>up to the Fill Line.</li> </ul> | Add the patient Swab sample to<br>the Reagent Tube.<br>Vigorously mix the solution by<br>plunging the Swab <b>5 times</b> in an up<br>and down motion in the Tube. | Leave the Swab in the<br>Reagent Tube for <b>1 minute</b> .<br>Continue to Step 7 on the<br>next page. |
|                                                                                                    | Reagent<br>Solution<br>Bottle                                                                                                    | Shake<br>5x                                                                                                    | Twist off<br>Reagent<br>Solution                                                                                                    | Vigorously<br>plunge up<br>and down<br>5x                                                                                                    | Leave for<br>1 minute                                                                                  |

## Test Procedure (cont.)

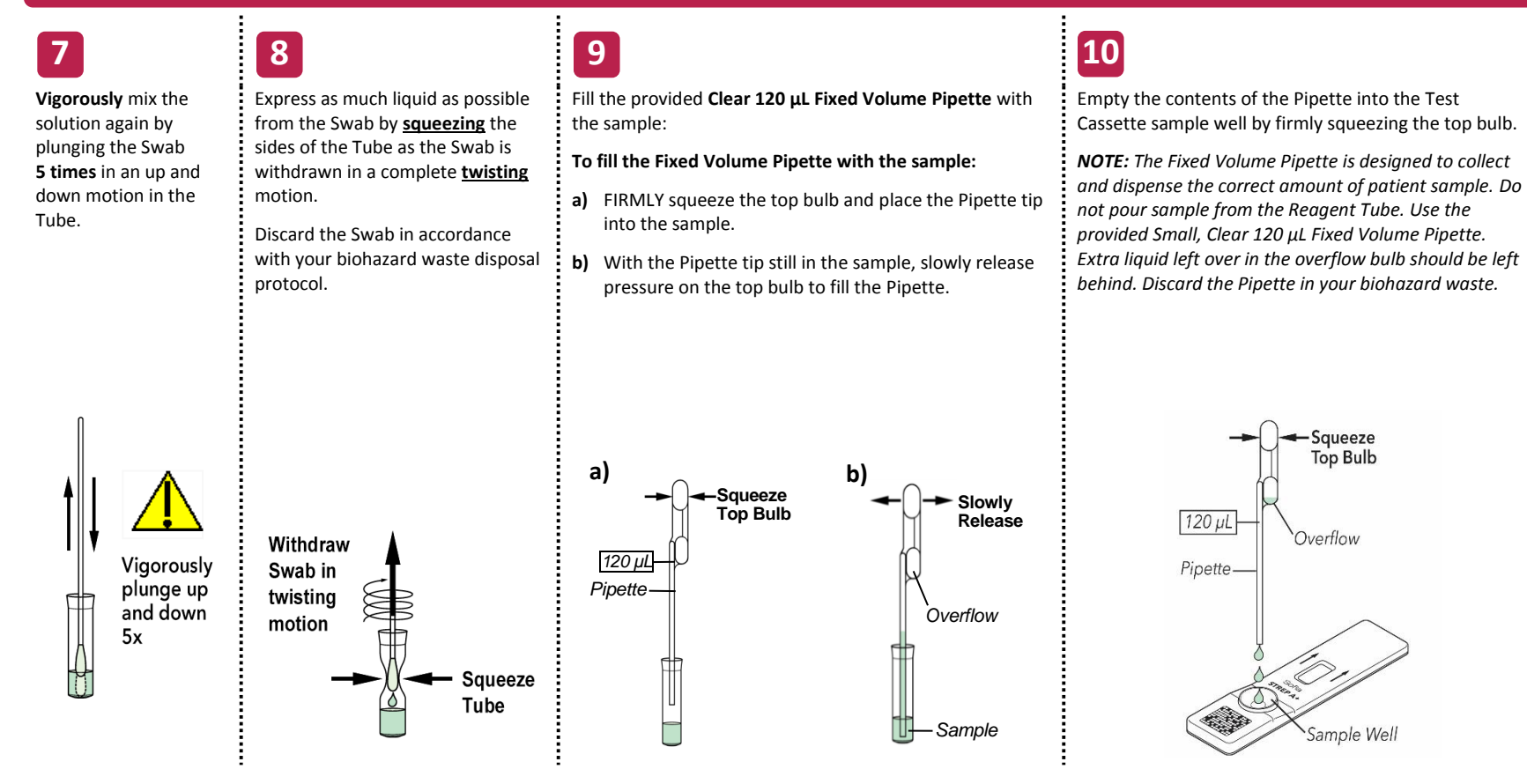

11

Proceed to the "Using Sofia" or "Using Sofia 2" section to complete the test.

## **Using Sofia**

## WALK AWAY/READ NOW Modes

## Refer to the Sofia User Manual for operating instructions.

Sofia may be set to two different modes (WALK AWAY and READ NOW). The procedures for each mode are described below.

#### WALK AWAY Mode

In WALK AWAY Mode, the user **immediately** inserts the Test Cassette into Sofia. The user then returns after 5 minutes to get the test result. In this mode, Sofia will automatically time the test development before scanning and displaying the test result.

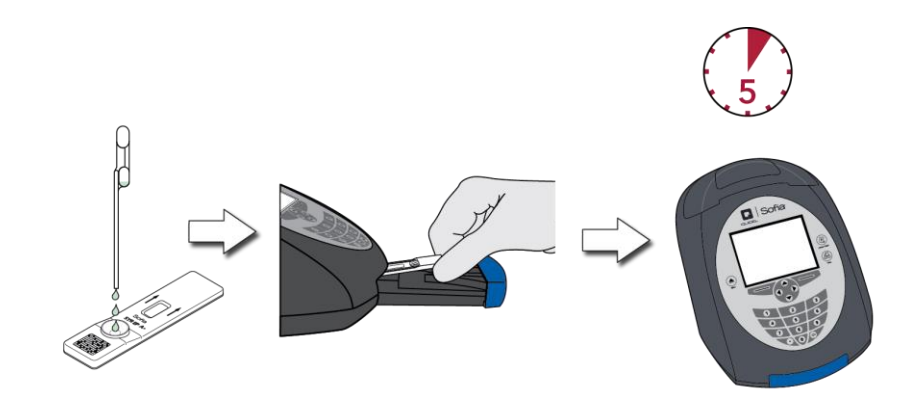

## **READ NOW Mode**

#### Allow the test to develop for the FULL 5 minutes BEFORE placing it into Sofia.

The user must first place the Test Cassette onto the counter or bench top for 5 minutes (outside of Sofia) and manually time this development step. The Test Cassette MUST remain on the benchtop 5 minutes to get an accurate result. Then, the user inserts the Test Cassette into Sofia. In READ NOW Mode, Sofia will scan and display the test result within 1 minute. **Note:** Results will remain stable for an additional 5 minutes after the recommended development time of 5 minutes.

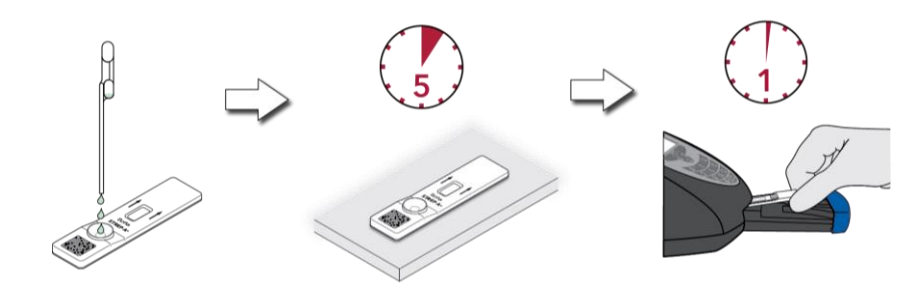

#### **RUN TEST**

 Input the User ID using the handheld barcode scanner or manually enter the data using the key pad.

**NOTE**: If you mistakenly scan the wrong barcode, use the Arrow Keys on Sofia to re-highlight the field and simply rescan using the correct barcode. The previous one will be overwritten with the right barcode.

2. Input the Patient ID or Order # using the handheld barcode scanner or manually enter the data using the key pad.

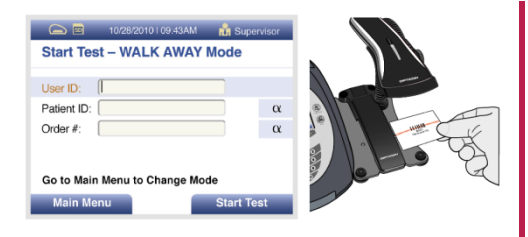

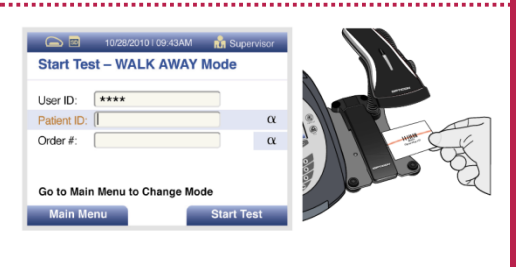

- **3.** Press Start Test and the Sofia drawer will automatically open.
- Verify that the correct mode, WALK AWAY or READ NOW, has been selected. Insert the Test Cassette into the drawer. Then gently close the drawer.

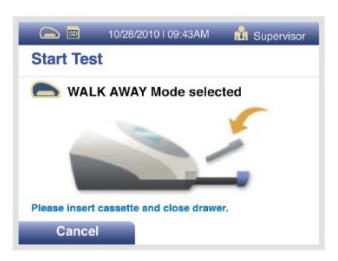

5. Sofia will start automatically and display the progress. In WALK AWAY Mode, the test results will be displayed on the screen in approximately 5 minutes. In READ NOW Mode, the test results will be displayed on the screen within 1 minute. See Sofia Interpretation of Results section.

## Sofia Interpretation of Results

When the test is complete, the results will be displayed on the Sofia screen. The results can be automatically printed on the integrated printer if this option is selected. Test Lines, which are fluorescent, will never be visible to the naked eye.

**Results:** The Sofia screen will display results for the procedural control as being "Valid or Invalid." If the control is "Invalid," retest with a new patient sample and new Test Cassette.

| Reader Display              | Interpretation            |
|-----------------------------|---------------------------|
| Strep A: Positive           | Positive Test for Strep A |
| Procedural Control: Valid   | (Strep A antigen present) |
| Strep A: Negative           | Negative Test for Strep A |
| Procedural Control: Valid   | (no antigen detected)     |
| Strep A: Invalid            | Result Invalid            |
| Procedural Control: Invalid | (repeat the test)         |

## Sofia External Quality Control (External Positive and Negative Swabs are supplied in the kit)

1 From the main menu, select Run QC.

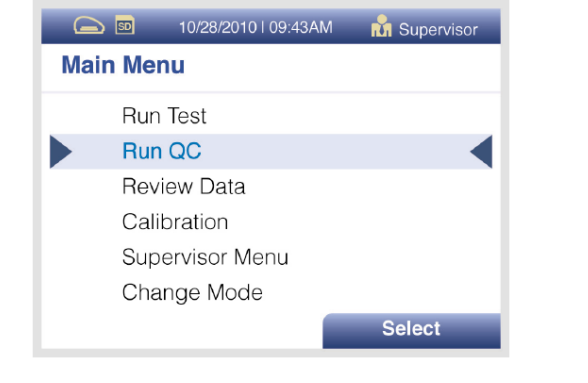

2

3

4

5

Following the prompt on the screen, scan the QC Card (located on the kit box).

Sofia will prompt the user to select the desired mode (WALK AWAY or READ NOW) and then to run the External Control Swabs.

Follow the Test Procedure of this Quick Reference Instructions to test each Control Swab. **NOTE:** Always run the Positive Control first followed by the Negative Control.

After both the Positive and Negative Controls have been run, the results will be displayed as "Passed" or "Failed."

## Using Sofia 2

## WALK AWAY/READ NOW Modes

### Refer to the Sofia 2 User Manual for operating instructions.

Sofia 2 may be set to two different modes (WALK AWAY and READ NOW). The procedures for each mode are described below.

#### WALK AWAY Mode

In WALK AWAY Mode, the user **immediately** inserts the Test Cassette into Sofia 2. The user then returns after 5 minutes to get the test result. In this mode, Sofia 2 will automatically time the test development before scanning and displaying the test result.

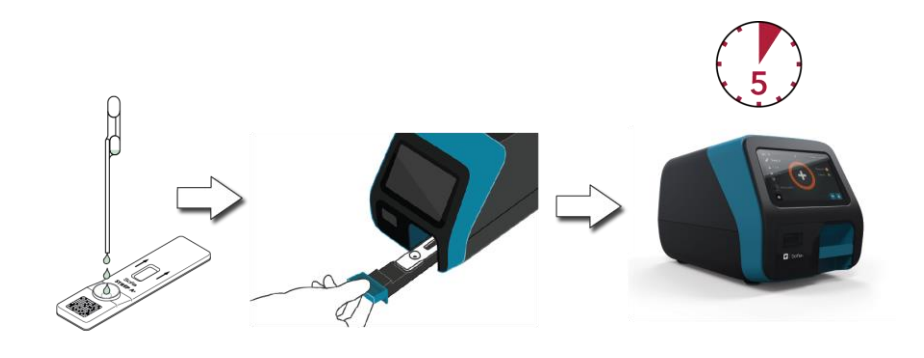

#### **READ NOW Mode**

#### Allow the test to develop for the FULL 5 minutes BEFORE placing it into Sofia 2.

The user must first place the Cassette onto the counter or bench top for 5 minutes (outside of Sofia 2) and manually time this development step. The Test Cassette MUST remain on the benchtop 5 minutes to get an accurate result. Then, the user inserts the Test Cassette into Sofia 2. In READ NOW Mode, Sofia 2 will scan and display the test result within 1 minute. **Note:** Results will remain stable for an additional 5 minutes after the recommended development time of 5 minutes.

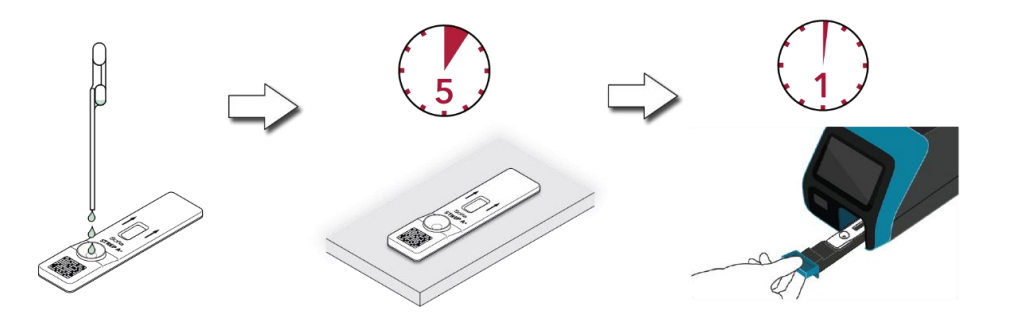

#### **RUN TEST**

1. Input the User ID using the integrated barcode scanner or manually enter the data using the key pad.

**NOTE**: If you mistakenly scan the wrong barcode, rehighlight the field using the touchscreen on Sofia 2 and simply rescan using the correct barcode. The previous one will be overwritten with the right barcode.

2. Input the Patient ID or Order # using the integrated barcode scanner or manually enter the data using the key pad.

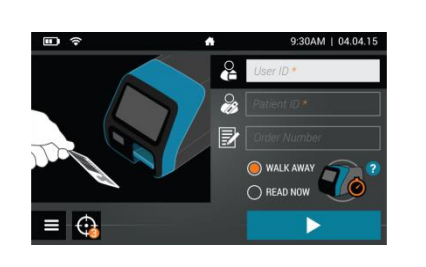

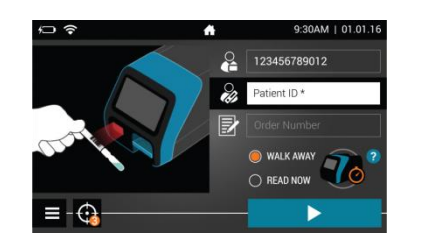

- **3.** Press Start Test and open the Sofia 2 drawer.
- Verify that the correct mode, WALK AWAY or READ NOW, has been selected. Insert the Test Cassette into the drawer. Then gently close the drawer.

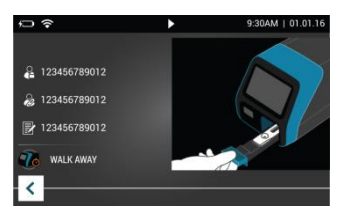

5. Sofia 2 will start automatically and display the progress. In WALK AWAY Mode, the test results will be displayed on the screen in approximately 5 minutes. In READ NOW Mode, the test results will be displayed on the screen within 1 minute. See Sofia 2 Interpretation of Results section.

## Sofia 2 Interpretation of Results

When the test is complete, the results will be displayed on the Sofia 2 screen. Test Lines, which are fluorescent, will never be visible to the naked eye.

**Results:** The Sofia 2 screen will display results for the procedural control as being  $\bigcirc$  or  $\bigotimes$ . If the control is  $\bigotimes$ , retest with a new patient sample and new Test Cassette.

| Reader Display                               | Interpretation            |
|----------------------------------------------|---------------------------|
| Strep A: <table-cell-rows></table-cell-rows> | Positive Test for Strep A |
| Procedural Control: 🥑                        | (Strep A antigen present) |
| Strep A: 🗢                                   | Negative Test for Strep A |
| Procedural Control: 📀                        | (no antigen detected)     |
| Strep A:                                     | Result Invalid            |
| Procedural Control: 😣                        | (repeat the test)         |

## Sofia 2 External Quality Control (External Positive and Negative Swabs are supplied in the kit)

| 1 From the main menu, select | Run Test                              | 2 | Following the prompt on the screen, scan the QC Card (located on the kit box).                                                                                                 |
|------------------------------|---------------------------------------|---|----------------------------------------------------------------------------------------------------|
| kun QC.                      | P     Review Data       QC     Run QC | 3 | Sofia 2 will prompt the user to select the desired mode (WALK AWAY or READ NOW) and then to run the External Control Swabs.                                                    |
|                              | Run Calibration     Supervisor menu   | 4 | Follow the Test Procedure of this Quick Reference Instructions to test each Control Swab. <b>NOTE:</b> Always run the Positive Control first followed by the Negative Control. |
|                              | ➡ Jon Greenwood                       | 5 | After both the Positive and Negative Controls have been run, the results will be displayed as 🕑 or 😢.                                                                          |

#### **INTENDED USE**

The Sofia Strep A+ FIA detects Group A Streptococcal antigens from throat swabs from patients with signs and symptoms of pharyngitis, such as sore throat. All negative test results should be confirmed by either bacterial culture or an FDA-cleared molecular assay because negative results do not preclude Group A Strep infection and should not be used as the sole basis for treatment. The test is intended for professional and laboratory use as an aid in the diagnosis of Group A Streptococcal infection.

The Sofia Strep A+ FIA may be used with Sofia or Sofia 2.

Reference the Package Insert for Warnings and Precautions, Specimen Collection and Handling, and Quality Control.

## ASSISTANCE

If Sofia, Sofia 2 or the assay do not perform as expected, contact Quidel Technical Support 800.874.1517 (in the U.S.), technical support@quidel.com, or your local distributor.

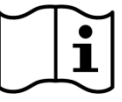

Study the Package Insert and User Manual thoroughly before using Quick Reference Instructions. This is not a complete Package Insert.

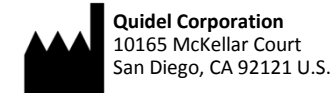

1347200EN00 (01/18)